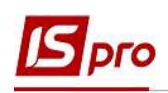

## Попереднє налаштування для формування Статистичної звітності

Статистична звітність—звітність, яку складають усі суб'єкти господарювання і яка надає інформацію органам державної статистики для оцінки стану та розвитку економіки держави і планування макроекономічних показників.

Якщо підприємство має структурні одиниці та облік ведеться у розрізі таких одиниць, то необхідне заповнення довідника Структурні одиниці підсистеми Загальні довідники.

Для коректного формування статистичної звітності повинні бути виконані певні налаштування в підсистемі Облік праці й заробітної плати в групі модулів Параметри в модулі Налаштування.

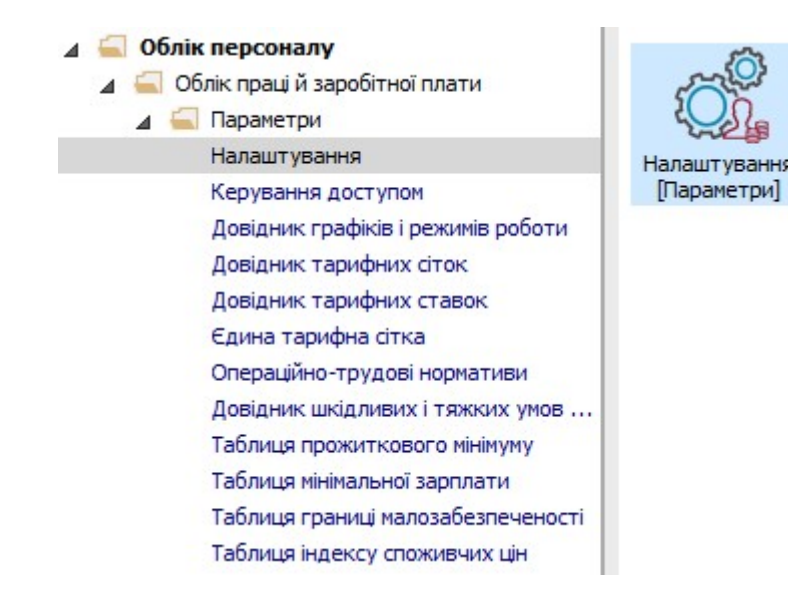

Довідники Обліковий склад та Підстави звільнення відповідного розділу Довідники обов'язкові для заповнення.

Для налаштування довідника Обліковий склад необхідно:

- 1. Встановити курсор на рядок в верхній табличній частині (активувавши його).
- 2. По пункту меню Ресстр / Створити або клавіші Insert викликати вікно Створення.

Зазначити такі параметри:

- 2.1. Вказати Код.
- 2.2. Прописати Найменування.
- **2.3.** По клавіші **F3** із запропонованого переліку вибрати **Ви**д.
- 2.4. Примітка заповнюється автоматично.
- 3. Для збереження натиснути кнопку ОК.

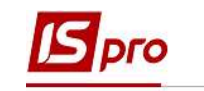

| о Правка Вид Звіт Серв     | ac (         |         |        |                           |            |           |   |
|----------------------------|--------------|---------|--------|---------------------------|------------|-----------|---|
| 1 1 1 0 🖶 🔳 🍠 🔊            |              |         |        |                           |            |           |   |
| ]овідники                  | ^            | Довідни | ки [06 | ліковий склад]            |            |           |   |
| Обліковий склад            |              | Кол     | Hai    | йменування                | Вил        |           | ~ |
| Категорії персоналу        |              |         | Пос    | тійний                    | Постійний  |           |   |
| Групи категорій персоналу  |              |         | 2 CVA  | лісник                    | Сумісник   |           |   |
| Підстава прийому           |              |         | 3 003  | застисковий               | Позастиск  | совий     | _ |
| Підстави звільнення        |              |         | 4 Tun  | ичасовий                  | Тимчасов   | ай        | - |
| Чини                       |              | _       |        | Часовии                   | TVINGCODI  |           |   |
| Ранги 2                    | Створення    |         |        |                           |            |           |   |
| Звання                     | Kon          |         | 5      | 1                         |            |           | _ |
| Види посвідчень            | Код.         |         | -      |                           |            |           | - |
| Види додаткових адрес      | Найменування | 1:      | Догові | ір ЦПХ                    |            |           |   |
| Причини непрацездатності   | Вид:         |         | Догов  | ю ЦПХ                     |            | *         |   |
| Відомості                  | Description  |         |        | P                         |            | C         |   |
| Страховий збір             | примітка:    |         |        |                           |            |           |   |
| Транзитні рахунки проводок |              |         |        |                           |            |           |   |
| Списки видів оплат         |              |         |        |                           | 2          | 1         |   |
| Списки датованих величин   |              |         |        |                           | ОК         | Скасувати | ~ |
| Види трудової діяльності   |              | Dounia  |        |                           |            |           |   |
| Науковий ступінь           |              | приміт  | ка:    | Податок з прибутку утриму | еться як з |           |   |
| Вчене звання               |              |         |        | noethink tipadonika       |            |           |   |
|                            |              |         |        | -                         |            |           |   |

Ще один необхідний для роботи довідник Підстави звільнення.

- 4. Встановити курсор на рядок в верхній табличній частині (активувавши його).
- 5. По пункту меню Ресстр / Створити або клавіші Insert викликати вікно Створення

Зазначити такі параметри:

- Вказати Код.
- Прописати Найменування.
- По клавіші F3 вибрати відповідно Поважну чи Не поважну Причину звільнення.
- У полі Класифікатор ПФУ по клавіші F3 із запропонованого переліку вибрати відповідне значення для підстави звільнення.
- Примітка заповнюється автоматично.
- 6. Для збереження натиснути кнопку ОК.

| 📴 IS-pro 7, 11,040,999 - [Налаштування зароб    | ітньої плати]     |                                             |           | E                           |             |
|-------------------------------------------------|-------------------|---------------------------------------------|-----------|-----------------------------|-------------|
| Реєстр Правка Вид Звіт Сервіс ?                 | N                 |                                             |           |                             |             |
| ጜ ጜ ጜ 📲 8 🖶 📕 🥒 🎾 🖸 1                           | ⊠ Ø               |                                             |           |                             |             |
| Види оплат                                      | Довідники [[      | ]ідстави звільнення]                        |           |                             |             |
| Фонди                                           | Код Най           | менування                                   | Причина   | Класіфікатор ПФУ            | ^           |
| Перерахування                                   | 1 3a p            | езультатами випробування                    | Поважна   | ст. 28 КЗпПУ За результа    | атам        |
| ⊿ довідники                                     | 2 В зв            | з'язку із закінченням строку трудового дого | Поважна   | ст. 36 п. 2 КЗпПУ (пп. а, г | п.2,        |
| Обліковий склад                                 | 3 При             | зов або вступ працівника на військову служ  | Поважна   | ст. 36 п. 3 КЗпПУ Призов    | або         |
| Групи категорій персоналу 5<br>Підстава прийому | Створення         |                                             |           | ра ни                       | жн.<br>ня з |
| Підстави звільнення                             | Код:              | 5                                           |           | HH                          | няз         |
| Чини                                            | Найменування:     | Звільнння за згодою сторін                  |           | np                          | <u>ич.)</u> |
| Ранги                                           | Причина:          | Поважна                                     |           | *                           |             |
| звання<br>Види посвідчень                       | Класифікатор ПФУ: | ст. 36 п. 1 КЗпПУ Звільнння за згодо        | жо сторін | *                           | >           |
| Види додаткових адрес                           | Примітка:         | Податок з прибутку після звільнення         |           |                             |             |
| Причини непрацездатності                        |                   | розраховується як з постійного працівника   |           |                             |             |
| Відомості                                       | -                 |                                             | 6 -       |                             |             |
| Стоэхорий збіо                                  |                   |                                             |           | ОК Скасувати                |             |
| 📶 (6) (6) Типова конфігурація                   |                   | ва оденистрат                               | ~ _       |                             | UK          |

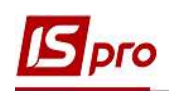

Налаштування показників Облікова чисельність, Середньооблікова чисельність та інші дані чисельності працівників, що використовуються в статистичній звітності, виконується в розділі Звітність.

Звертаємо увагу! Налаштування відповідності Облікових складів видам чисельності виконується для всіх звітів один раз з можливістю подальшого коригування за потреби.

7. По кнопці Налаштування перейти до параметру Розрахунок чисельності для налаштування відповідності облікових складів видам чисельності.

| 🖪 IS-pro 7.11.040.999 - [Налаштування заробіт   | ньої пл | ати]                                                                                                | _ 0 🔜                                                                                                    |
|-------------------------------------------------|---------|----------------------------------------------------------------------------------------------------|----------------------------------------------------------------------------------------------------|
| Реєстр Правка Вид Звіт Сервіс ?                 |         |                                                                                                    |                                                                                                    |
| <b>* * * # 0 = # / &gt;</b> 0 •                 | 0       |                                                                                                    |                                                                                                    |
| Види оплат                                      | ^       | Звітність 7                                                                                         |                                                                                                    |
| Фонди<br>Перерахування                          |         | Розрахунок чисельності                                                                              | Налаштування                                                                                                    |
| ▷ Довідники                                     |         | Форма № 4-ФСС                                                                                       | Налаштування                                                                                                    |
| ⊳ Таблиці                                       |         |                                                                                                    |                                                                                                    |
| Параметри                                       |         |                                                                                                    |                                                                                                    |
| Константи                                       |         |                                                                                                    |                                                                                                    |
| ⊳ Табель                                        |         |                                                                                                    |                                                                                                    |
| Види стажів                                     |         |                                                                                                    |                                                                                                    |
| Особовий рахунок                                |         |                                                                                                    |                                                                                                    |
| Постійні нарахування                            |         |                                                                                                    |                                                                                                    |
| Постійні утримання                              |         |                                                                                                    |                                                                                                    |
| Автоматичні документи                           |         |                                                                                                    |                                                                                                    |
| Проводки                                        |         |                                                                                                    |                                                                                                    |
|                                                 |         | T                                                                                                   |                                                                                                    |
| Кореспонденція рахунків                         |         | Deserve weeks weeks at the set                                                                      |                                                                                                    |
| Кореспонденція рахунків<br>Звітність            |         | Розрахунок чисельності<br>Налаштування розрахунку показникі                                         | в "Облікова чисельність", "Середньооблікова чисельність"                                                            |
| Кореспонденція рахунків<br>Звітність<br>Журнали |         | Розрахунок чисельності<br>Налаштування розрахунку показникі<br>та інших показників чисельності прац | в "Облікова чисельність", "Середньооблікова чисельність"<br>јвників, які використовуються у статистичній звітності. |

Відкривається вікно для внесення даних.

Налаштування відповідності облікових складів видам чисельності розпочнемо з Облікової чисельності.

В облікову кількість штатних працівників включаються усі наймані працівники, які уклали письмово трудовий договір (контракт) і виконували постійну, тимчасову або сезонну роботу один день і більше, а також власники підприємства, якщо, окрім доходу, вони отримували заробітну плату на цьому підприємстві.

- 8. Перейти до визначення показника Облікова чисельність.
  - Прописати День місяця, на який проводиться розрахунок.
  - День прийому та День звільнення відзначити для Врахування в розрахунку.

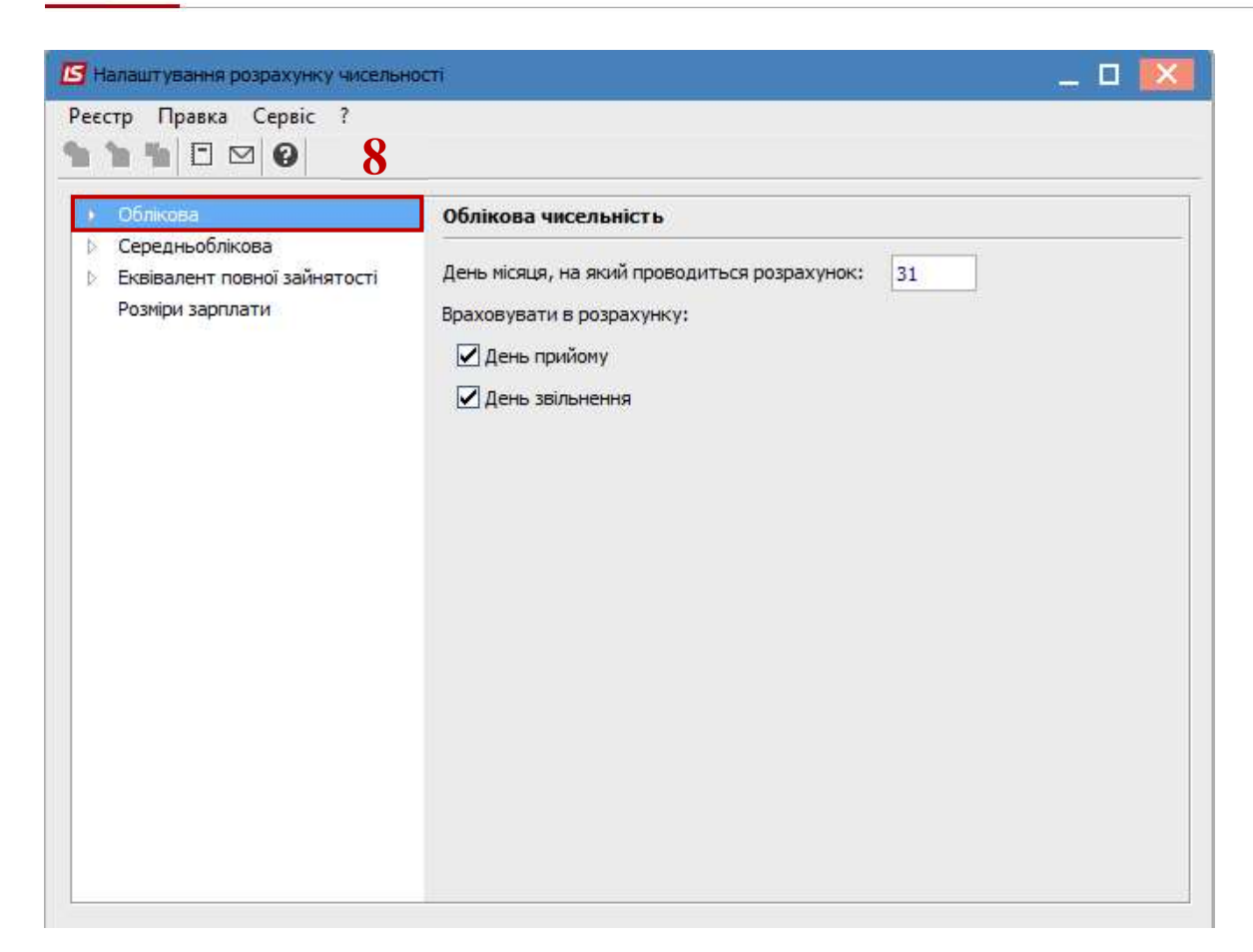

9. У вікні Налаштування розрахунку чисельності перейти до пункту Обліковий склад.

Для кожного виду чисельності визначення Облікового складу, який включається у чисельність визначається однаково:

- 10. У табличній частині встановити курсор на стовпець Код (активувавши його).
- 11. По клавіші F3 з Довідника облікового складу вибрати відповідні показники облікових складів, які повинні аналізуватися при складанні звіту та для збереження натиснути кнопку OK.

У разі необхідності в пункті **Умова** задається програма користувача для включення працівників в розрахунок чисельності.

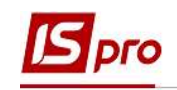

| ▲ Облікова 9<br>Обліковий склад                          | Облікова чисельність                                                                    |        |
|----------------------------------------------------------|-----------------------------------------------------------------------------------------|--------|
| Умова<br>Середньоблікова<br>Еквівалент повної зайнятості | Обліковий склад, який включається у чисельність:<br>Каронна Найменування<br>1 Постійний | ^      |
| 11                                                       | Реєстр Вид Правка<br>Х Т Х Р Э                                                          |        |
|                                                          | Код • Найменування<br>Постійний                                                         |        |
|                                                          | 2 Сумісник<br>3 Позасписковий                                                           |        |
|                                                          | 4 Тимчасовий<br>5 Логовір ЦПХ                                                           |        |
|                                                          | Рядків: 7                                                                               | _      |
|                                                          | ОК Ска                                                                                  | сувати |

Середньооблікова чисельність працівників – сума показників (середньооблікова чисельність штатних працівників, середня кількість зовнішніх сумісників, середня кількість працюючих за цивільно-правовими договорами). Середньооблікова кількість штатних працівників за місяць обчислюється шляхом підсумовування кількості штатних працівників облікового складу за кожний календарний день звітного місяця і ділення одержаної суми на число календарних днів місяця.

- 12. Налаштовуються показники Середньооблікової чисельності працівників.
  - День прийому та День звільнення відзначити для Врахування в розрахунку.
  - Параметр Робочі і неробочі дні визначаються За календарем.

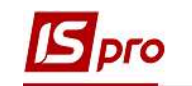

| 🖪 Налаштування розрахунку чисельно                                                                                                    | octi 💷 📃                                                                                                    | × |
|----------------------------------------------------------------------------------------------------|----------------------------------------------------------------------------------------------------|---|
| Ресстр Правка Сервіс ?                                                                                                    |                                                                                                    |   |
| <ul> <li>&gt; Облікова</li> <li>Обліковий склад<br/>Умова<br/>Види оплат<br/>Простій підприємства</li> <li>&gt; Еквівалент повної зайнятості<br/>Розміри зарплати</li> </ul> | Середньоблікова чисельність<br>Враховувати в розрахунку:<br>День прийому<br>День звільнення<br>Робочі і неробочі дні визначаються<br>Эа календарем<br>По графіку:<br>По графіку з ОР |   |

Зазначити Обліковий склад, вказавши списковий склад, який включається у чисельність при визначенні у звітності середньооблікової чисельності.

У разі необхідності в пункті **Умова** задати програму користувача для включення працівників в розрахунок середньооблікової чисельності.

- 13. У пункті Види оплат по клавіші F4 зазначаються Види оплати, час яких виключається з розрахунку.
- 14. У табличній частині курсор встановити на рядок (активувавши його).
- 15. По клавіші F4 з довідника виконати вибір Видів оплат, час яких виключається з розрахунку чисельності при складанні звіту та для збереження натиснути кнопку OK.

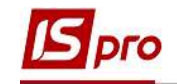

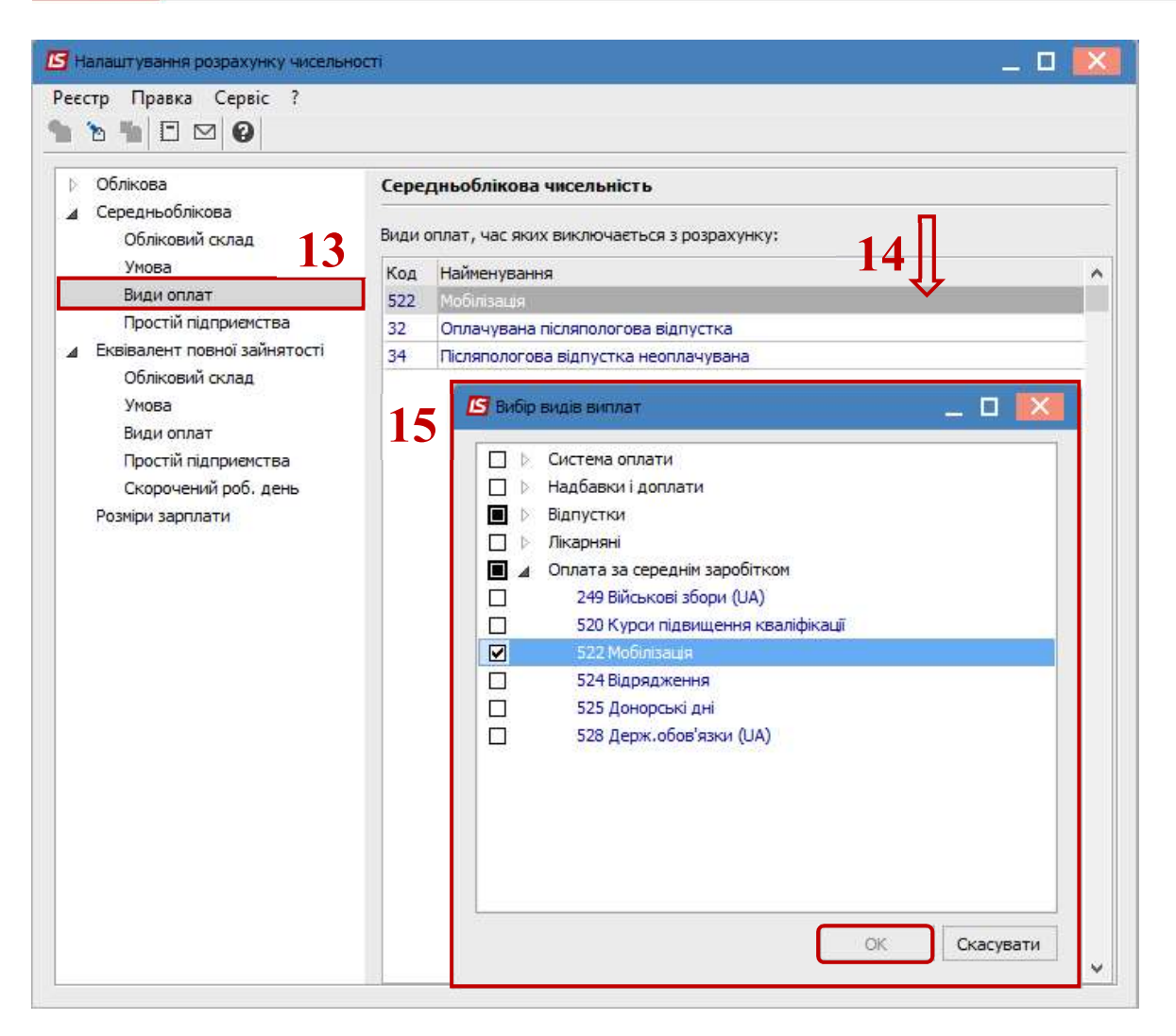

16. У пункті Простій підприємства вказуються дати Періодів, в яких підприємство не працювало, знаходилося в простої.

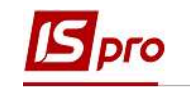

| 🖪 Налаштування розрахунк                                                                                                    | у чисельності                                      |                                                                   | _ 0 🔀 |
|----------------------------------------------------------------------------------------------------|----------------------------------------------------|-------------------------------------------------------------------|-------|
| Реєстр Правка Сервіс                                                                                                    | ?                                                  |                                                                   |       |
| <ul> <li>Облікова</li> <li>Середньоблікова</li> <li>Обліковий склад</li> <li>Умова</li> </ul>                                                                            | Середньоблія<br>Періоди, в яких<br>16 Дата початку | кова чисельність<br>підприемство не працювало:<br>Дата закінчення |       |
| Види оплат<br>Простій підприенсти<br>▲ Еквівалент повної зайн<br>Обліковий склад<br>Умова<br>Види оплат<br>Простій підприенсти<br>Скорочений роб. до<br>Розміри зарплати | ва<br>ва<br>ень                                    |                                                                   |       |
| -                                                                                                    |                                                    |                                                                   | ~     |

Показник середньої кількості усіх працівників в **еквіваленті повної зайнятості** характеризує умовну кількість працівників (робочих місць), що відпрацювали повний робочий день, яка необхідна для виконання встановленого (визначеного) підприємством обсягу робіт (послуг).

В еквівалент повної зайнятості перераховується весь персонал, який залучався до роботи у звітному періоді.

- 17. У пункті Еквівалент повної зайнятості визначити параметри:
  - День прийому та День звільнення відзначити для Врахування в розрахунку.
  - Параметр Робочі і неробочі дні визначаються За календарем.

Налаштовується Обліковий склад, який буде аналізуватися при складанні звіту.

У разі необхідності в пункті **Умова** задати програму користувача для включення працівників в розрахунок чисельності в еквіваленті повної зайнятості.

У пункті Види оплат в таблицях по клавіші F4 формуються перелік Видів оплат, час за якими виключається з розрахунку чисельності та Видів оплат, дні яких входять в розрахунок, як повністю відпрацьовані.

У пункті **Простій підприємства** вказуються дати **Періодів, в яких підприємство** не працювало, знаходилося в простої.

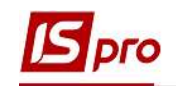

| Реєстр Правка Сервіс ?                                                                                                    |                                                                                                    |
|----------------------------------------------------------------------------------------------------|----------------------------------------------------------------------------------------------------|
| <ul> <li>Облікова</li> <li>Середньоблікова</li> <li>Середньоблікова</li> <li>Види полат</li> <li>Простій підприемства</li> <li>Скорочений роб. день</li> <li>Розміри зарплати</li> </ul> | Еквівалент повної зайнятості         Враховувати в розрахунку:         День прийому         День звільнення         Робочі і неробочі дні визначаються         • За календарем         По графіку:         • По графіку з ОР |

Особливе значення має правильне налаштування пункту Скорочений робочий день.

В табличній частині відображаються всі графіки робіт, задіяні на підприємстві.

- 18. Для визначення Графіків робіт, що визначають скорочену тривалість робочого дня, в стовпці Скорочений відповідного графіку роботи необхідно вказати параметр Так.
- 19. В стовпці Тривалість робочого дня вказується кількість годин повного робочого дня.
- 20. У пункті Розміри зарплати налаштовується градація діапазонів сум заробітної плати для Розподілу працівників за розміром заробітної плати

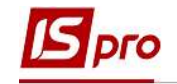

| <ul> <li>Орлікова</li> <li>Середньоблікова</li> <li>Еквівалент повної зайнятості</li> </ul> | Еквівалент повної зайнятості<br>Графіки робочого див |                                                                                           |                        |                         |    |  |  |
|---------------------------------------------------------------------------------------------|------------------------------------------------------|-------------------------------------------------------------------------------------------|------------------------|-------------------------|----|--|--|
| Обліковий склад                                                                             | Код                                                  | Найменування                                                                              | Скорочений             | Тривалість робочого дня | ^  |  |  |
| Умова                                                                                       | 1                                                    | 40-годинний робочий тиждень                                                               | Hi                     |                         | •  |  |  |
| Види оплат                                                                                  | 2                                                    | 39-годинний робочий тиждень                                                               | Hi                     |                         | -  |  |  |
| Простій підприємства                                                                        | 3                                                    | 38,5-годинний робочий тиждень                                                             | Hi                     |                         | -  |  |  |
| Скорочений роб. день                                                                        | 4                                                    | 36-годинний робочий тиждень                                                               | Hi                     |                         | -  |  |  |
| Розміри зарплати                                                                            | 5                                                    | 33-годинний робочий тиждень                                                               | Hi                     |                         | -  |  |  |
|                                                                                             | 6                                                    | 30-годинний робочий тиждень                                                               | Hi                     |                         |    |  |  |
|                                                                                             | 7                                                    | 25-годинний робочий тиждень                                                               | Hi 18                  | 10                      |    |  |  |
|                                                                                             | 8                                                    | 24-годинний робочий тиждень                                                               | Hi                     |                         | -  |  |  |
|                                                                                             | 9                                                    | 20-годинний робочий тиждень                                                               | Так                    | 8.00                    |    |  |  |
|                                                                                             | 10                                                   | 18-годинний робочий тиждень                                                               | Hi                     |                         | 1  |  |  |
|                                                                                             | 8<br>9<br>10                                         | 24-годинний робочий тиждень<br>20-годинний робочий тиждень<br>18-годинний робочий тиждень | ні<br>Ні<br>Так.<br>Ні | 8.                      | 00 |  |  |

| Налаштування розрахунку чисельной                                         | сті                                               |    | _ 0     | ×  |  |  |  |
|---------------------------------------------------------------------------|---------------------------------------------------|----|---------|----|--|--|--|
| Реєстр Правка Сервіс ?<br>*Ъ 🚡 *Ъ 🗄 🖾 😰                                   |                                                   |    |         |    |  |  |  |
| 👂 Облікова                                                                | Розподіл працівників по розмірах заробітної плати |    |         |    |  |  |  |
| <ul> <li>Середньоблікова</li> <li>Еквівалент повної зайнятості</li> </ul> | Таблиця розмірів заробітної плати                 |    |         |    |  |  |  |
| Обліковий склад                                                           | Від                                               | До |         | ^  |  |  |  |
| Умова                                                                     |                                                   |    | 6000    |    |  |  |  |
| Види оплат                                                                | 6000                                              |    | 6500    |    |  |  |  |
| Простій підприемства                                                      | 6500                                              |    | 7000    | E. |  |  |  |
| Скорочений роб. день 20                                                   | 7000                                              |    | 8000    |    |  |  |  |
| Розміри зарплати                                                          | 8000                                              |    | 10000   |    |  |  |  |
|                                                                           | 10000                                             |    | 12000   | Ē  |  |  |  |
|                                                                           | 12000                                             |    | 15000   |    |  |  |  |
|                                                                           | 15000                                             |    | 20000   | k. |  |  |  |
|                                                                           | 20000                                             |    | 25000   | Ē  |  |  |  |
|                                                                           | 25000                                             |    | 9999999 | Ē. |  |  |  |
|                                                                           |                                                   |    |         | ~  |  |  |  |